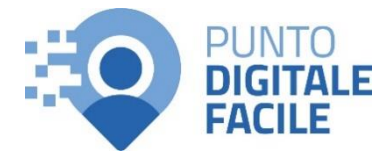

## GUIDA PER RECUPERARE LA RICEVUTA DI PAGAMENTO TICKET ONLINE

Sul sito Puglia Salute – ASL Lecce con tessera sanitaria o SPID/CIE

## Visita il nostro sito <u>https://www.retefacilitadigitale.it/</u> per visualizzare altre guide, video tutorial e conoscere i nostri punti di facilitazione

- 1) Collegarsi al sito Puglia Salute -💥 ASL Lecce Q I Azienda Sanitaria Locale Puglia Salute della provincia di Lecce **ASL Lecce** https://www.sanita.puglia.it/web/asl ASL Lecce / Home -lecce 2) Cliccare su "Servizi Online" e successivamente dal menù a Servizi on-line Servizi per assistiti celiaci comparsa selezionare "Gestione Prenotazione Vaccino COVID19 Visura esenzioni con prenotazione". autenticazione Prenotazione ricetta rossa SSN o ALPI Scelta e revoca del medico con autenticazione Prenotazione ricetta dematerializzata Diario vaccinazioni con autenticazione Gestione prenotazione Autocertificazione esenzioni per Pagamento ticket reddito Fascicolo Sanitario Elettronico
- **3) Cliccare su "Accedi al servizio"** in alto a destra.

## **Gestione prenotazione**

Il servizio consente, per le prenotazioni effettuate online, allo sportello CUP o per telefono di: • visualizzare le prenotazioni

- scaricare il coupon di prenotazione
- disdire una prenotazione
- pagare il ticket
- recuperare la ricevuta di pagamento ticket

## ASSISTENZA

In caso di malfunzionamento o di esito negativo del servizio richiesto, inviare una mail all'indirizzo <u>assistenzaportale@sanita.puglia.it</u> specificando il codice fiscale del paziente, il codice della prenotazione, la struttura presso cui è stata effettuata, il problema rilevato.

 Selezionare nel menù di sinistra la funzione "Recupera Ricevuta" ed eseguire l'"Accesso Libero" inserendo il codice fiscale e il numero della tessera sanitaria (presente sul retro della stessa).
 Successivamente cliccare su "Verifica".

Oppure effettuare direttamente l'"Accesso Autenticato" con SPID o CIE.

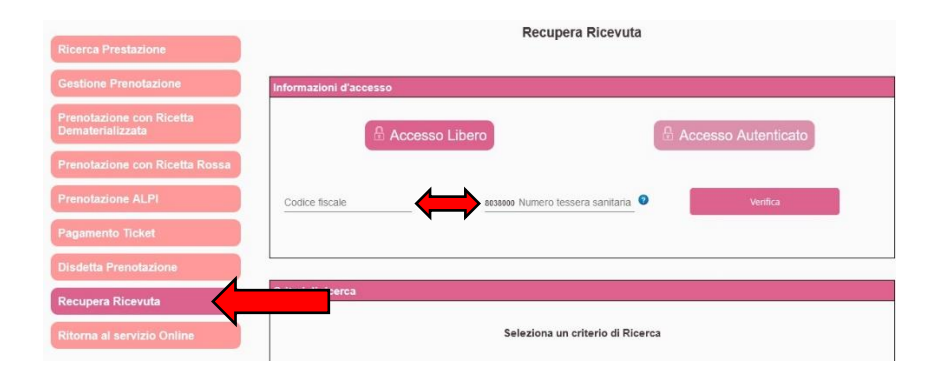

Accedi al servizio

5) Selezionare un criterio di ricerca tra quelli proposti e inserire sotto i dati richiesti (il numero di prenotazione si trova in alto a sinistra del promemoria di prenotazione, i numeri della ricetta invece si trovano in alto a destra sotto ai codici a barre della stessa).

Accettare l'informativa per la privacy e premere "Cerca".

6) Nella sezione "Elenco prenotazioni" cliccare sul pulsante "Scarica Ricevuta" e la ricevuta verrà visualizzata e salvata sul proprio dispositivo.

| Criteri di ricerca                                                                                 |                                   |  |
|----------------------------------------------------------------------------------------------------|-----------------------------------|--|
| <ul> <li>N° Prenotazione</li> <li>N° Ricetta Dematerializzata</li> <li>N° Ricetta Rossa</li> </ul> |                                   |  |
| Numero Ricetta                                                                                     |                                   |  |
| ASL Bari                                                                                           | ASL BAT                           |  |
| ASL Brindisi                                                                                       | ASL Foggia                        |  |
| ASL Lecce                                                                                          | ASL Taranto                       |  |
| 🔲 Ospedali Riuniti di Foggia                                                                       | IRCCS De Bellis Castellana Grotte |  |
| IRCCS Istituto Tumori G.Paolo II                                                                   | Policlinico di Bari               |  |

| Stato | Data e Ora       | Prestazione                            | Sede                | Numero<br>Prenotazione |               |      |
|-------|------------------|----------------------------------------|---------------------|------------------------|---------------|------|
| ₿®    | 03/01/2024 10:00 | Ecografia della mammella<br>bilaterale | Ospedale Vito Fazzi |                        | Scarica Ricev | vuta |

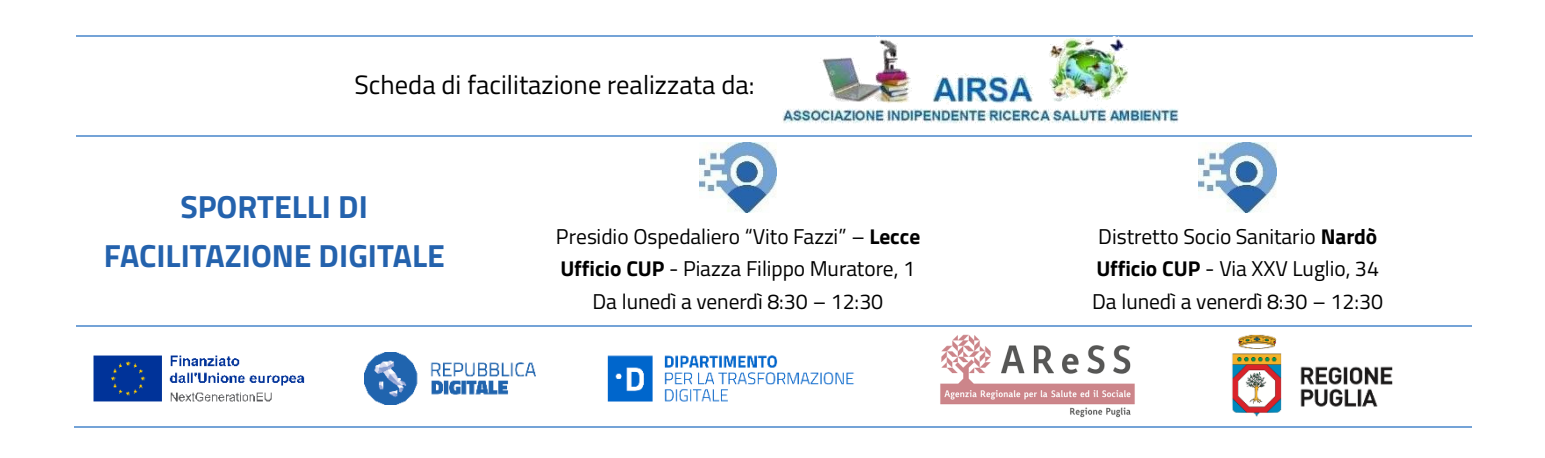